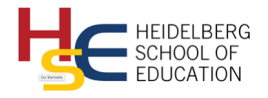

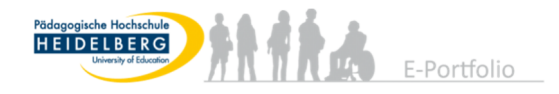

# Handreichung Mahara BFP/PP 2021

# Inhaltsverzeichnis

| 1. | Einfü  | hrung                                              | 1   |
|----|--------|----------------------------------------------------|-----|
|    | 1.1.   | Finden der Plattform und einloggen                 | . 1 |
|    | 1.2.   | Begriffserklärungen                                | . 1 |
|    | 1.3.   | Navigation (Menü)                                  | . 2 |
|    | 1.4.   | Grundlegende Funktionen                            | 2   |
| 2. | Portfe | olio                                               | 2   |
|    | 2.1.   | Erstellen Ihres BFP/PP-Portfolios                  | . 2 |
|    | 2.2.   | Ansichten aufrufen                                 | . 4 |
|    | 2.3.   | Inhalt einer Ansicht ändern                        | . 5 |
|    | 2.4.   | Dateien (PDF, Bilder,) in einer Ansicht hinzufügen | 6   |
|    | 2.5.   | Kommentare                                         | . 8 |
|    | 2.6.   | Freigabe des Portfolios                            | . 8 |
|    | 2.7.   | Teilen des Portfolios via URL (OPTIONAL)           | 10  |
| З. | Layou  | It bearbeiten (OPTIONAL)1                          | 10  |

Mithilfe dieser Anleitung bekommen Sie alle Informationen, die Sie zur Erstellung Ihres Portfolios mithilfe von Mahara vornehmen müssen. Begrifflichkeiten werden in der Einleitung erläutert.

Für technischen Support wenden Sie sich an das Tutorenteam: prak-portfolio@ph-heidelberg.de

1. Einführung

1.1. Finden der Plattform und einloggen

Um Mahara kostenlos nutzen zu können, rufen Sie die Website direkt auf über: <u>https://eportfolio.ph-heidelberg.de</u>

Sie loggen sich bei Mahara mit Ihrem PH-Account ein wie auch bei LSF, Stud-IP, usw.

#### 1.2. Begriffserklärungen

- Das **Portfolio** wird im BFP/PP zur Dokumentation und Reflektion des eigenen Lernstandes genutzt. Bei Mahara versteht man unter einem Portfolio eine Sammlung.
- Eine **Sammlung** (Portfolio) kann man auch wie einen Ordner verstehen, bei dem verschiedene Ansichten angelegt werden.
- Eine **Ansicht** versteht man als eine einzelne Seite des Portfolios. Mithilfe der Ansichten kann dem Portfolio eine geordnete Struktur gegeben werden.
- Die Gruppe dient zur Zuordnung der Teilnehmer eines Seminars. Hier können Dateien, Informationen oder ähnliches ausgetauscht werden. Chatfunktionen sind ebenfalls verfügbar.
- Die **Feedbackgruppen** dienen dem Verteilen von gegenseitigem Feedback mithilfe von Kommentaren.

1.3. Navigation (Menü)

| Dashboard | Ressourcen | Mein Portfolio | Gruppen |
|-----------|------------|----------------|---------|
|           |            |                |         |

Über die Navigationsleiste können Sie die verschiedenen Bereiche abrufen. Für das PP/BFP-Portfolio ist der Bereich "**Mein Portfolio**" relevant. Hier finden Sie Ihre Sammlungen und Ansichten.

**!!Wichtig!!** Falls Sie diese Leiste nicht sehen können, verändern Sie die Größeneinstellung des Fensters. Wenn Sie sich mit einem mobilen Endgerät einloggen, kann das Menü eine andere Ansicht haben.

1.4. Grundlegende Funktionen

| Nutzer/innen suchen | <b>&amp;</b> | 📽 Einstellungen | 0 | 🕩 Abmelden |
|---------------------|--------------|-----------------|---|------------|
|---------------------|--------------|-----------------|---|------------|

Hier können Sie Ihr persönliches Profil aufrufen, andere Nutzer/innen suchen, Ihre Einstellungen verändern, Nachrichten empfangen und sich ausloggen.

2. Portfolio

#### 2.1. Erstellen Ihres BFP/PP-Portfolios

Hierfür kopieren Sie die bereits für Sie angelegte Sammlung. Gehen Sie über die Navigationsleiste als erstes zu **Mein Portfolio**, anschließend wählen Sie **Sammlungen** (2.) aus. Als dritten Schritt klicken Sie auf **Sammlung kopieren**.

| Dashboard                                     | Ressourcen        | 1. Mein Portfolio      | Gruppen       | Administration |
|-----------------------------------------------|-------------------|------------------------|---------------|----------------|
| Ansicht <mark>en<mark>2.</mark> Sammlu</mark> | Ingen Shared by m | e Shared with me Skins | Export Import |                |
| 🗲 Samm                                        | lungen            | 0                      | +             |                |

Im **Suchfeld** (4.) schreiben Sie "*BFP/PP\_2021"* und klicken anschließend auf **Suche**.

| Copy a page or collec | tion |
|-----------------------|------|
| 4. BFP/PP_2021 Suche  |      |

## Daraufhin erschient folgendes Fenster, klicken Sie hier auf (5.) Sammlung kopieren.

| Copy a page or collection                                                                                                    |                                                                                                    |                                                                                                    |  |  |  |
|----------------------------------------------------------------------------------------------------|----------------------------------------------------------------------------------------------------|----------------------------------------------------------------------------------------------------|--|--|--|
| BFP/PP_2021 Suche                                                                                                    |                                                                                                    |                                                                                                    |  |  |  |
| Hier können Sie die Ansichten durchsuc<br>können. Sie erhalten eine Vorschau, wer<br>gefunden haben, können Sie mit dem zu<br>den Anpassungen beginnen. Sie können<br>Sie den Schaltknopf "Sammlung kopiere | hen, die Sie als Ausgangspunkt für eig<br>nn Sie den Ansichtennamen anklicken<br>ugehörigen "Ansicht kopieren" Schaltki<br>n auch die ganze Sammlung, zu der die<br>n" betätigen. | ;ene neue Ansichten kopieren<br>. Wenn Sie die gewünschte Ansicht<br>nopf eine Kopie erstellen und mit<br>e Ansicht gehört, kopieren, wenn |  |  |  |
| SAMMLUNGSTITEL                                                                                                    | NAME DER ANSICHT                                                                                                    | NUTZER/IN                                                                                                    |  |  |  |
| BFP/PP_2021_Nachname_Vorname       1. Exposé: Mein         Berufsfeldpraktikum /       Professionalisierungspraktikum         5. Sammlung kopieren                                                          |                                                                                                    |                                                                                                    |  |  |  |
| BFP/PP_2021_Nachname_Vorname                                                                                                    | 2. Pädagogisches Tagebuch                                                                                                    | <u>අ</u>                                                                                                    |  |  |  |

Nun haben Sie die gesamte Sammlung kopiert.

#### !!WICHTIG!!

Passen Sie Ihren (6.) Sammlungsnamen an, indem Sie Ihren Namen einfügen.Beispiel: Max, Mustermann hat folgenden Sammlungsnamen:

"BFP/PP\_2021\_Mustermann, Max"

| 🗲 Sammlung bearbeiten 🏾 🍽 |                                                                                                    |  |  |  |
|---------------------------|----------------------------------------------------------------------------------------------------|--|--|--|
| Sammlungsname * 6.        | BFP/PP_2021_ <mark>Nachname_Vorname</mark>                                                                            |  |  |  |
| Sammlungsbeschreibung     | Auf dieser Grundlage erstellen Sie Ihr E-Portfolio während Ihres<br>Berufsfeld- oder Professionalisierungspraktikums. |  |  |  |

Um diesen Schritt zu beenden, klicken Sie weiter unten auf den Button Weiter: Bearbeitung der Ansichten für diese Sammlung.

| Ansichten Navigationsleiste               | Yes                          |
|-------------------------------------------|------------------------------|
| Jede Ansicht in dieser Sammlung standardm | näßig mit einer horizontalen |
| 7 Waiter: Bearbaitung der Ansishten fü    | r diasa Sammlung             |
| 7. Weiter: Bearbeitung der Ansichten fül  | r diese sammlung             |

Da Sie nichts an der Struktur Ihrer Sammlung verändern müssen, schließen Sie mit (8.) **Fertig** den Kopierprozess ab.

| BFP/PP_2021_Nachname_V<br>Ansichten für diese Sammlun                                                                                                    | Vorname: Bearbeitung der<br>g 🏮                                                                                      |
|----------------------------------------------------------------------------------------------------|----------------------------------------------------------------------------------------------------|
| Drag page names from the 'Add pages to collection' box<br>to move pages to 'Pages already in collection'.<br>You can drag page names or use the arrow buttons to re | or tick the check boxes and click the 'Add pages' button<br>e-order pages in the 'Pages already in collection' area. |
| Ansichten einer Sammlung hinzufügen                                                                                                    | Pages already in collection                                                                                          |
|                                                                                                    | 1. Exposé: Mein Berufsfeldpraktikum /      Professionalisierungspraktikum                                            |
|                                                                                                    | ↑ ↓ 2. Pädagogisches Tagebuch 🗙                                                                                      |
|                                                                                                    | ↑ ↓ 3. Professionalisierungsaufgabe ×                                                                                |
|                                                                                                    | ↑ ↓ 4.Gesamtreflexion und Ausblick ×                                                                                 |
|                                                                                                    | ↑ 5.Abschluss/Bestätigung ×                                                                                          |
| Fertig 8.                                                                                                    |                                                                                                    |

Nun haben Sie die Vorlage vollständig kopiert. In den nächsten Schritten zeigen wir Ihnen, wie Sie Ihr Portfolio bearbeiten können.

#### 2.2. Ansichten aufrufen

Nun haben Sie alle Ansichten, die für das PP/BFP-Portfolio relevant sind, kopiert. Um diese Ansicht nun ansehen zu können, gehen Sie unter (1.) **Mein Portfolio** und anschließend auf (2.)**Sammlungen**.

| Dashboard                                  | Ressourcen         | 1. Mein Portfolio | )     | Grupp  | ben    |
|--------------------------------------------|--------------------|-------------------|-------|--------|--------|
| Ansicht <mark>er<mark>2.</mark>Samm</mark> | lungen Shared by r | ne Shared with me | Skins | Export | Import |

Ihr Portfolio rufen Sie auf, indem Sie auf das **(3.) Feld** klicken (wenn Sie einen der grün hinterlegten Links auswählen, kommen Sie direkt zu der ausgewählten Ansicht).

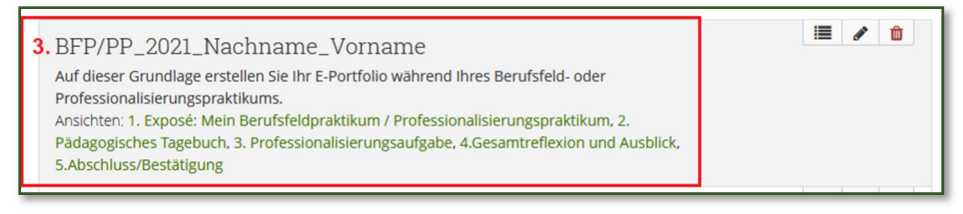

Wenn Sie auf (3.) geklickt haben, kommen Sie automatisch auf die erste Seite Ihres Portfolios.

Da es sich hierbei um eine Vorlage handelt, sieht diese noch etwas komisch aus. Das wird sich aber ändern. Oder wenn Sie eine Ansicht Ihres Portfolios geöffnet haben, rufen Sie die nächste Seite auf, indem Sie entweder die nächste Seite (**Next page (4.)**) anklicken oder über die **Auswahlfunktion** (5.) die gewünschte Ansicht aufrufen.

| Sammlung: BFP/PP_2021_Nachname_Vorname   | <b>4</b> . Next page ≯ |
|------------------------------------------|------------------------|
| Navigate to page: 5. You are on page 1/5 |                        |

#### 2.3. Inhalt einer Ansicht ändern

Г

Um Ihr Portfolio bearbeiten zu können, öffnen Sie eine Ansicht, indem Sie den Schritten 1.-3. von Abschnitt 2.2 folgen. Unter (4.) **Ansicht bearbeiten** können die verschiedenen Blöcke (Textbausteine) bearbeitet werden.

| Sammlung: BFP/PP_2021_Nachname_Vorname     Next       Navigate to page:     You are on page 1/5                                | page >   |
|----------------------------------------------------------------------------------------------------|----------|
| 1. Exposé: Mein Berufsfeldpraktikum / Professionalisierungspraktikum<br>4. 🖌 Ansicht bearbeiten 😩                              | Сору ••• |
| wählen Sie das passende Praktikum im Titel dieser Ansicht durch: "Ansicht bearbeiten" und "Titel und Beschreibung bearbeiten". |          |
| Praktikumszeitraum, Bildungseinrichtung, Begleitung                                                                            |          |
| Aufgabe:                                                                                                    |          |

Sie können jeden Block einzeln bearbeiten, indem Sie mithilfe des (5.) **Zahnrades** in den Bearbeitungsmodus wechseln.

| Seite                                                                                             | 🖋 Inhalt bearbeiten                                          | Layout bearbeiten | 🖌 Choose skin | Carter and Beschreibung bearbeiten |  |  |  |
|---------------------------------------------------------------------------------------------------|--------------------------------------------------------------|-------------------|---------------|------------------------------------|--|--|--|
| nd fügen Sie ihn in die Ansicht ein. Die Blöcke können an die gewünschte Position gezogen werden. |                                                              |                   |               |                                    |  |  |  |
| 1+                                                                                                |                                                              | 0                 |               | +→                                 |  |  |  |
| + Praktikumszeitraum,                                                                             | + Praktikumszeitraum, Bildungseinrichtung, Begleitung 5. 🔹 📋 |                   |               |                                    |  |  |  |
| Aufgabe:<br>Schreiben Sie hier                                                                    |                                                              |                   |               |                                    |  |  |  |
| 1. Ihren Praktikumszeitraum (entsprechend der Anmeldung) und ggf. Ihren Zeitplan:                 |                                                              |                   |               |                                    |  |  |  |

In dem Feld (6.) können Sie Ihren Text verfassen. Mithilfe der Buttons (Fett, Kursiv, …) können Sie, ähnlich wie in Textverarbeitungsprogrammen, die verschiedensten Layoutveränderungen vornehmen.

**!!WICHTIG!!!** Unter 7. Müssen Sie **Speichern**!! Nicht über das (x) schließen, sonst gehen alle Änderungen an dem Block verloren.

Die Aufgabenstellung, sowie die Hinweise, können Sie nach der Bearbeitung entfernen.

| ×     | Praktikumszeitraum, Bildungseinrichtung, Begleitung: Konfiguration                | <b>¢</b> \$ |
|-------|-----------------------------------------------------------------------------------|-------------|
|       | Block Titel Praktikumszeitraum, Bildun                                            |             |
| c1    | Block content                                                                     |             |
| Skins | $\checkmark$ Absatz $\checkmark$ <b>B</b> $I \coloneqq$ $e^{2}$ $e^{2}$           |             |
| ro    | Aufgabe: 6.<br>Schreiben Sie hier                                                 | ~           |
| ла    | 1. Ihren Praktikumszeitraum (entsprechend der Anmeldung) und ggf. Ihren Zeitplan: |             |
|       | 2. Name der Schule/Bildungseinrichtung; Kontaktperson: Name, E-Mail:              |             |
|       | 3. Name der/des begleitenden PH-Dozierenden:                                      | v           |
| sicht | p                                                                                 | Wörter: 49  |
| biene | Retractable Nein •                                                                |             |
|       | Select to allow this block to be retracted when the header is clicked.            |             |
| m, E  | 7. Speichern Abbruch                                                              |             |

Nachdem Sie den Block gespeichert haben, ist dieser direkt in Ihrer Ansicht sichtbar. Da Technische Programme immer ausfallen können, empfehlen wir ausdrücklich, alle Texte z.B. in Word oder ähnlichen Textverarbeitungsprogrammen zusätzlich auf Ihrem PC zu speichern.

## 2.4. Dateien (PDF, Bilder, ...) in einer Ansicht hinzufügen

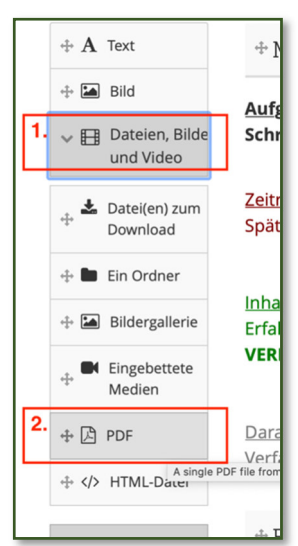

Wenn Sie im Bearbeitungsmodus (Ansicht bearbeiten) sind, erscheint links neben Ihren Blöcken eine Auswahl an verschiedenen neuen Blöcken, die Sie hinzufügen können. Über diese können Sie verschiedene Dateien einfügen.

Um beispielsweise eine PDF-Datei hochzuladen, gehen Sie unter (1.) **Dateien, Bilder und Video**. Anschließend wählen Sie (2.) **PDF** aus.

Daraufhin erscheint ein Fenster, mithilfe dessen Sie die Position des Blocks auf der Seite auswählen können. Mithilfe der Auswahl (3.) können Sie dies anpassen. Wenn Sie die gewünschte Position ausgewählt haben, bestätigen Sie dies mit **Hinzufügen** (4.).

| Add block: PDF (A single PDF file from your files area) | × | 0    |
|---------------------------------------------------------|---|------|
|                                                         |   |      |
| Position                                                |   |      |
| 3. Top of column                                        |   |      |
| t<br>4. Hinzufügen Abbruch                              |   | escł |

Als nächstes wählen Sie eine Datei aus. Hierfür klicken Sie zuerst auf den Pfeil (5.).

| PDF: Konfiguration |     | ¢\$  |
|--------------------|-----|------|
| Block Titel        | PDF | ]    |
| Datei              |     | 5. * |
|                    |     |      |

Nachdem Sie zuerst den blauen **Haken** (6.) gesetzt haben, können Sie eine **PDF-Datei auswählen** (7.).

Dann erscheint Ihr Dateimanager, über den Sie die Datei heraussuchen können. Nach dem Auswählen der Datei **Speichern** Sie ihre Arbeit unten.

| ×              | PDF: Konfiguration                                                                                                    |                                                                                                    | $\mathbf{Q}_{0}^{0}$ |
|----------------|----------------------------------------------------------------------------------------------------|----------------------------------------------------------------------------------------------------|----------------------|
| open           | Block Titel PDF                                                                                                    |                                                                                                    |                      |
| rt In          | Datei                                                                                                    |                                                                                                    | ^                    |
| .2  <br>halt t | Datei<br>Keine Dateien gefunden<br>Meine Dateien Gruppendateien Einrichtu<br>Datei hochladen                                                                                                    | ng Dateien Website Dateien                                                                                                    |                      |
| e Blć<br>:fah  | <ul> <li>6. Jain Die Datei, die ich hochladen will gehört mir oder ich habe die ausdrückliche Genehmigung dieses Element zu benutzen. Meine Verwendung dieser Datei verstößt nicht gegen das Urheberecht und entspricht ebenso den Nutzungsbedingungen der Pädagogischen Hochschule Heidelberg.</li> </ul> | Automatic resizing of images larger than<br>1024x1024 px (recommended)<br>Datei<br>7. Dateien auswählen<br>Keine Dateien ausgewählt<br>(Maximale Upload Größe 102 MB) | 0                    |

#### 2.5. Kommentare

Wenn Sie bei einer Ansicht ganz nach unten scrollen, sehen Sie das Kommentarfeld. In dem Feld (1.) können Sie, wie bereits aus der Textbearbeitung bekannt, dieses bearbeiten. Um den Kommentar zu speichern und zu veröffentlichen, klicken Sie auf **Kommentar** (2.)

| Kommentare                                                                   |  |  |  |  |
|------------------------------------------------------------------------------|--|--|--|--|
| Add comment                                                                  |  |  |  |  |
| ✓ Absatz ▼ B I ⋮Ξ ⋮Ξ ♂ ∅? III                                                |  |  |  |  |
| <b>1.</b>                                                                    |  |  |  |  |
| Veröffentlichen Yes                                                          |  |  |  |  |
| Datei anhängen<br>Datei auswählen Keine Datei ausgewählt<br>+ Add attachment |  |  |  |  |
| 2Kommentar                                                                   |  |  |  |  |

#### 2.6. Freigabe des Portfolios

Um Ihren praktikumsbetreuenden Dozierenden Einsicht in das Portfolio zu gewähren, müssen Sie das Portfolio für diese Personen zur Einsicht freigeben. Dafür gehen Sie auf **Mein Portfolio** (1.) und anschließend auf **Shared by me** (2.).

| Dashboar  | ď        | Ressourcen                    | 1  | Mein Portfolio | 3     | Grupp  | en     |
|-----------|----------|-------------------------------|----|----------------|-------|--------|--------|
| Ansichten | Sammlung | gen <mark>2.</mark> Shared by | me | Shared with me | Skins | Export | Import |

Dann können Sie alle Ihre Sammlungen einsehen. Wählen Sie das **Schloss** (3.) des freizugebenden Portfolios aus.

| BFP/PP_2021_Nachname_Vorname |               | 3. 🖴                  | 0              |
|------------------------------|---------------|-----------------------|----------------|
| SAMMLUNGSNAME                | ZUGRIFFSLISTE | ZUGRIFF<br>BEARBEITEN | GEHEIME<br>URL |
| Sammlungen Ansichten         |               |                       |                |

Anschließend kommen Sie auf die nächsten Auswahlfunktionen. Hier wählen Sie **Freigeben für** (4.) aus.

| Sammlungen BFP/PP_2021_Nachname_Vorname | ٩ |
|-----------------------------------------|---|
| SHARED WITH                             |   |
| 4. Freigeben für 🔹                      |   |
| Speichern <u>Abbruch</u>                |   |

Daraufhin erscheint die Auswahl, wählen Sie Nutzer/innen (5.) aus.

| -  | Freigeben für   | ^  |
|----|-----------------|----|
| Č  | Search for      |    |
|    | Kontakte        |    |
|    | Gruppen         | io |
|    | 5. Nutzer/innen | Ŭ  |
| 15 | General         | n  |

Es erscheint ein weiteres Auswahlfenster. Geben Sie in das gewünschte Suchfenster (6.) den **Namen Ihrer Dozentin/ Ihres Dozenten** ein und wählen Sie deren / dessen Profil aus.

| -   | SHARED WITH            |   |             |  |
|-----|------------------------|---|-------------|--|
| Û   | Nutzer/innen           | • | Search •    |  |
|     | Freigeben für          |   | Huneke Q    |  |
|     |                        |   | Hans-Werner |  |
| 7.  |                        |   | Huneke      |  |
| Spe | eichern <u>Abbruch</u> |   |             |  |

Anschließend klicken Sie auf Speichern (7.)

Zur Kontrolle landen Sie, nachdem Sie den Vorgang erfolgreich gespeichert haben, wieder auf die Ansicht **Shared by me**. Überprüfen Sie, ob bei **8.** Der Name Ihrer Dozentin / Ihres Dozenten steht. Falls nicht, starten Sie nochmals bei Schritt 3.

| Freigeben 🕚                  |                     |                                   |
|------------------------------|---------------------|-----------------------------------|
| Sammlungen Ansichten         |                     |                                   |
| SAMMLUNGSNAME                | ZUGRIFFSLISTE       | ZUGRIFF GEHEIME<br>BEARBEITEN URL |
| BFP/PP_2021_Nachname_Vorname | 8. Korrekter Dozent | <b>A O</b>                        |

#### 2.7. Teilen des Portfolios via URL (OPTIONAL)

Falls Sie das Portfolio z.B. mit Freunden oder einer betreuenden Lehrkraft teilen möchten, können Sie eine geheime URL (Direktlink zum Portfolio) generieren. Unter **Mein Portfolio** und **Shared by me** klicken Sie bei dem zu teilenden Portfolio auf die **Weltkugel** (1.)

| Freigeben <sup>®</sup>       |               |                                   |
|------------------------------|---------------|-----------------------------------|
| Sammlungen Ansichten         |               |                                   |
| SAMMLUNGSNAME                | ZUGRIFFSLISTE | ZUGRIFF GEHEIME<br>BEARBEITEN URL |
| BFP/PP_2021_Nachname_Vorname |               | <b>≙</b> 1. ⊘                     |

## Danach Neue geheime URL (2.) auswählen.

| Share   Geheime URL: BFP/PP_2021_Nachnar | me_ | _Vorname 🏼 🕯     |
|------------------------------------------|-----|------------------|
|                                          | 2.  | Neue geheime URL |

Mithilfe des **Kopiersymbol** (3.) können Sie den Link kopieren, danach in Ihr Emailprogramm oder ähnlichem einfügen und an die Person senden.

|   | Û | <mark>3</mark> . 役 | https://eportfolio.ph-heidelberg.de/view/view.php?t=JWyaijLSbVmxrpHDZF8E | <b>*</b> ~ | • |
|---|---|--------------------|--------------------------------------------------------------------------|------------|---|
| Ŀ |   |                    |                                                                          |            |   |

## 3. Layout bearbeiten (OPTIONAL)

Wenn Ihnen die Schritte bis jetzt sehr einfach gefallen sind und Sie gerne das Portfolio farblich verändern wollen, können Sie verschiedene Anpassungen vornehmen.

Im Bearbeitungsmodus Ihres Portfolios (Mein Portfolio – Sammlungen – Portfolio – Ansicht bearbeiten) finden Sie noch weitere Optionen. Sie können zum einen die Anordnung ihrer Textblöcke über Layout bearbeiten (1.) durch verschiedene Spaltenbreiten anpassen. Und die Hintergrundfarben sowie die Überschriftfarben passen Sie unter Choose skin (2.) an. Genauere Anleitungen finden Sie ggf. im Handbuch (zu finden auf dem Dashboard) oder Sie probieren es einfach selbst aus.

| Ansichten Sammlungen                                                                                                    | ien Shared by me Shared with me Skins Export Import                               |                     |                   |               |                                     |  |  |
|----------------------------------------------------------------------------------------------------|-----------------------------------------------------------------------------------|---------------------|-------------------|---------------|-------------------------------------|--|--|
| 1. Exposé: Mein Berufsfeldpraktikum / Professionalisierungspraktikum   Inhalt bearbeiten                                  |                                                                                   |                     |                   |               |                                     |  |  |
| Ansicht anzeigen 🔓 Freiga                                                                                                 | be Seite                                                                          | 🖋 Inhalt bearbeiten | Layout bearbeiten | 🖌 Choose skin | 🗱 Titel und Beschreibung bearbeiten |  |  |
| Ziehen Sie einen Block und fügen Sie ihn in die Ansicht ein. Die Blöcke können an die gewünschte Position gezogen werden. |                                                                                   |                     |                   |               |                                     |  |  |
| + A Text                                                                                                    | 4+                                                                                |                     | 0                 |               | +                                   |  |  |
| + 🖬 Bild + Praktikumszeitraum, Bildungseinrichtung, Begleitung                                                            |                                                                                   |                     |                   |               |                                     |  |  |
| Video                                                                                                    | Aufgabe:<br>Schreiben Sie hier                                                    |                     |                   |               |                                     |  |  |
| V 🖋 Blogs                                                                                                    | 1. Ihren Praktikumszeitraum (entsprechend der Anmeldung) und ggf. Ihren Zeitplan: |                     |                   |               |                                     |  |  |